# BPIJ

### Bordereau de paiement des indemnités journalières

Janvier 2020

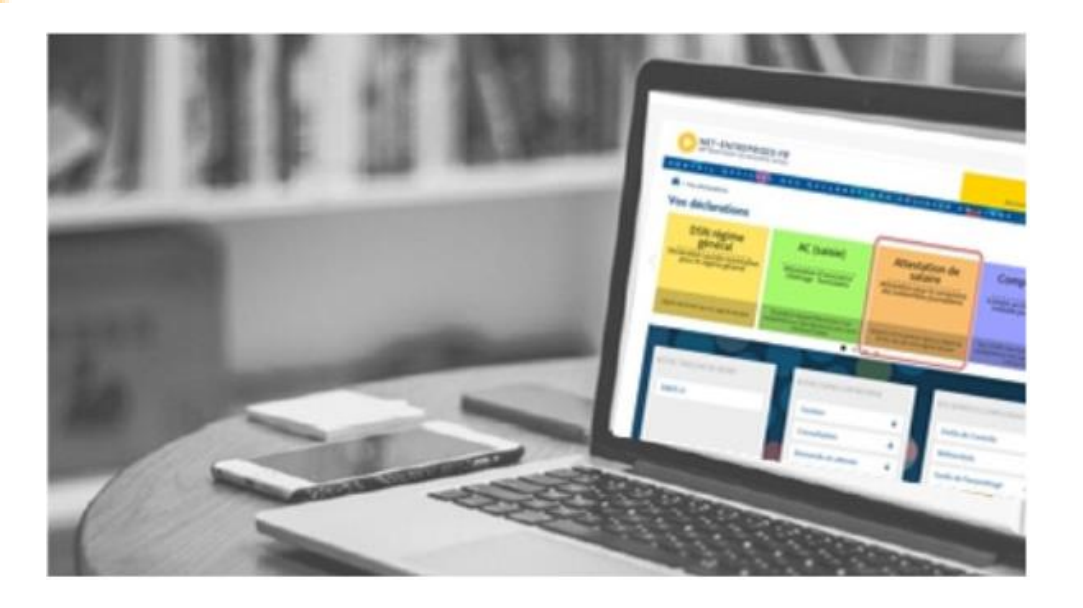

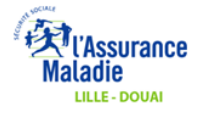

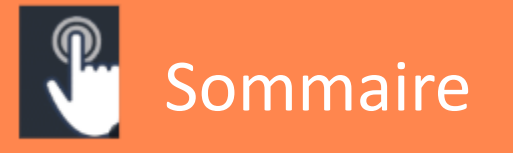

| Qu'est-ce que BPIJ ?                                     | <u>3</u>  |
|----------------------------------------------------------|-----------|
| Les avantages de BPIJ                                    | <u>4</u>  |
| S'identifier sur net-entreprises.fr                      | <u>5</u>  |
| Accéder à BPIJ                                           | <u>6</u>  |
| Rechercher un paiement par CPAM d'affiliation du salarié | <u>7</u>  |
| Accéder au détail d'une journée                          | <u>9</u>  |
| Rechercher un paiement par le SIRET et dates             | <u>12</u> |
| Rechercher un paiement par salarié et par vue BPIJ       | <u>16</u> |
| Rechercher un paiement par salarié et par vue Salarié    | <u>20</u> |
| Comment lire un bordereau en PDF ?                       | <u>22</u> |
| Rechercher un indu par vue BPIJ                          | <u>23</u> |
| Rechercher un indu par vue                               | <u>26</u> |
| Comment exporter un fichier en .csv, .pdf, .xml ?        | <u>29</u> |
| Contacts utiles                                          | <u>33</u> |

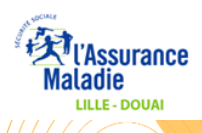

# Qu'est-ce que BPIJ ?

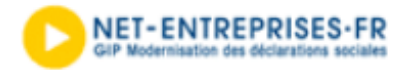

# Le bordereau de paiement pour le versement des indemnités journalières (BPIJ)

BPIJ est le reflet des paiements des indemnités journalières versées par l'Assurance Maladie.

Ce service est accessible sur net-entreprises.fr. Il permet de consulter facilement et rapidement le détail des règlements effectués sur le compte de l'employeur concernant les indemnités journalières subrogées de ses salariés.

**A NOTER** : Les entreprises transmettant la déclaration sociale nominative (**DSN**) peuvent également suivre leur BPIJ. Un lien est accessible à partir du **tableau de bord de la DSN** à condition d'être inscrit à l'attestation de salaire pour le versement des indemnités journalières.

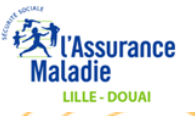

# Les avantages du BPIJ

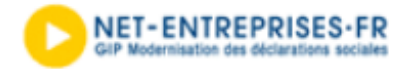

**Plus rapide** : le règlement des indemnités journalières est consultable en ligne 2 jours après le paiement par la CPAM. Le service est accessible 7 j / 7, 24 h / 24.

**Plus complet** : la consultation en ligne concerne tous les salariés dès lors qu'ils sont affiliés à une CPAM. La lecture des données s'effectue selon différents critères : date, nom du salarié, journée comptable, caisse d'affiliation, etc. **Les informations sont visibles 33 mois.** 

**Plus pratique** : vous pouvez imprimer et sauvegarder vos bordereaux au format PDF ou au format CSV (à ouvrir p. ex. avec Microsoft Excel).

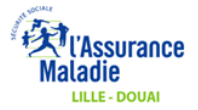

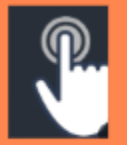

# S'identifier sur net-entreprises.fr

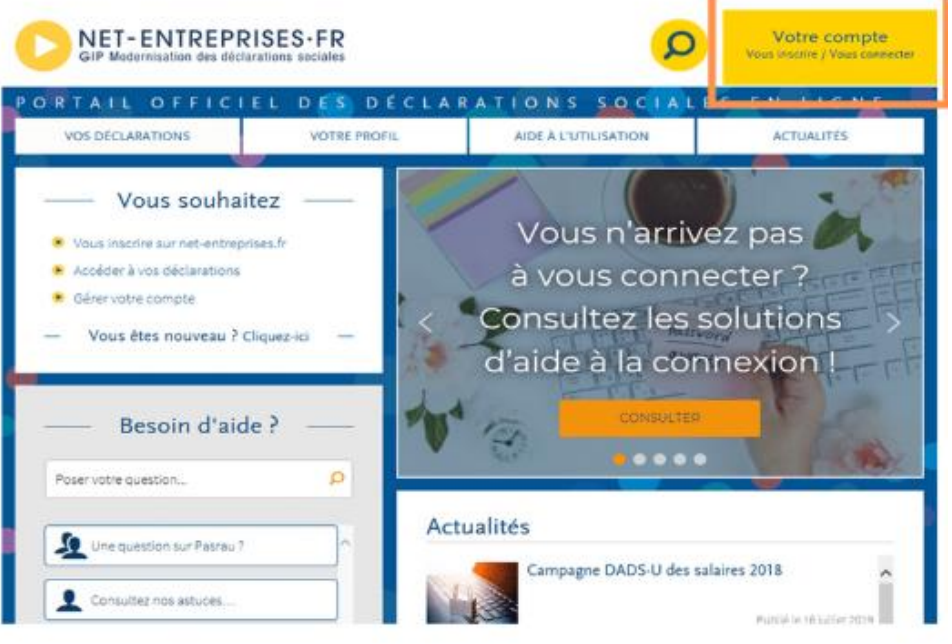

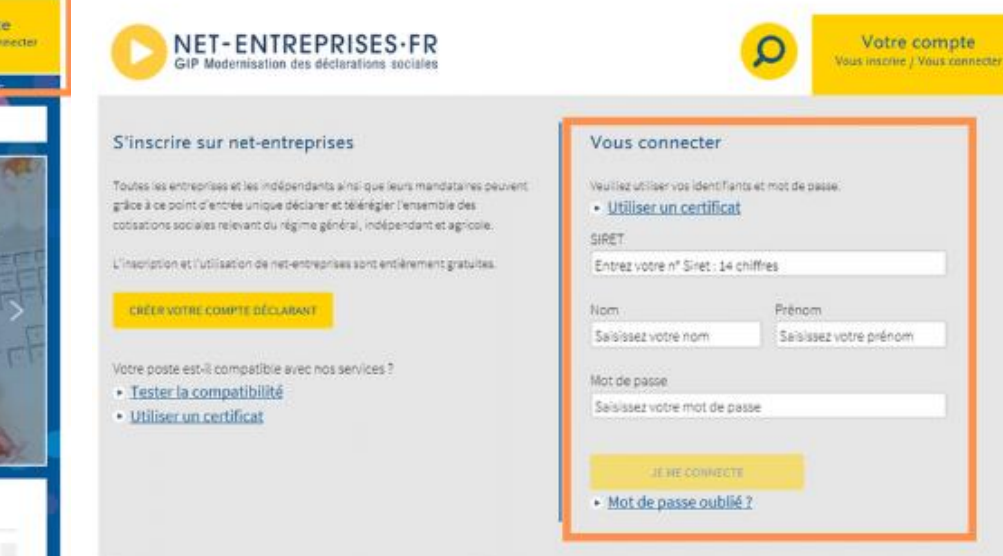

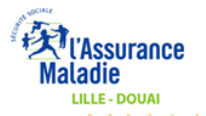

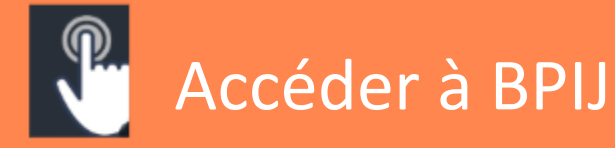

1° Cliquer sur la déclaration « Attestation de salaire »

2° Cliquer sur « Bordereaux de paiement des indemnités journalières »

3° Visualisation de l'interface BPIJ

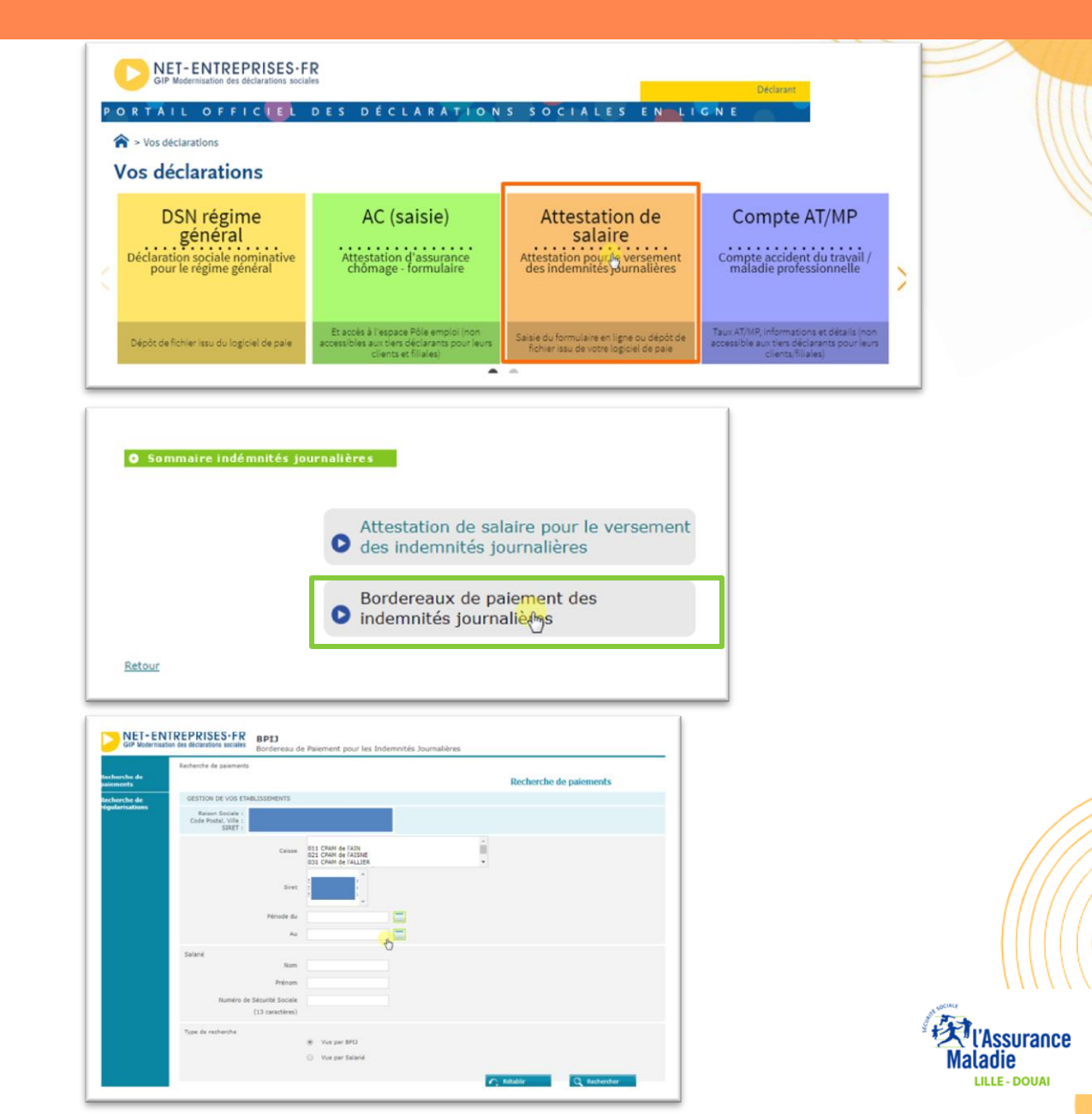

# Rechercher un paiement par CPAM d'affiliation du salarié

| - Andrew Area           | Recherche de paiements                              |                                                                                                    |
|-------------------------|-----------------------------------------------------|----------------------------------------------------------------------------------------------------|
| echerche de<br>aiements |                                                     | Recherche de paiements                                                                                                    |
| echerche de             | GESTION DE VOS ETABLISSEMENTS                       |                                                                                                    |
| gularisations           | Raison Sociale :<br>Code Postal, Ville :<br>SIRET : |                                                                                                    |
|                         | Caisse                                              | S94 CPAM des FLANDRES-DUNKERQUE-ARMENTIERES<br>595 CPAM de LILLE-DOUAI<br>S97 CPAM de ROUBELA-TOURCOING<br>S99 CPAM du HAINAUT |
|                         | Siret                                               | t 51:<br>51:                                                                                                    |
|                         | Période du                                          | 15/01/2019                                                                                                    |
|                         | Au                                                  | 30/01/2019                                                                                                    |
|                         | Salarié                                             |                                                                                                    |
|                         | Nom                                                 | n                                                                                                    |
|                         | Prénom                                              | n.                                                                                                    |
|                         | Numéro de Sécurité Sociale                          | e                                                                                                    |
|                         | (13 caractères)                                     |                                                                                                    |
|                         | Type de recherche                                   |                                                                                                    |
|                         |                                                     | Vue par BPI3                                                                                                    |
|                         |                                                     | Vue par Salarie                                                                                                    |
|                         |                                                     | 🔨 Rétablir                                                                                                    |
|                         |                                                     |                                                                                                    |
|                         |                                                     |                                                                                                    |
|                         |                                                     |                                                                                                    |
|                         | Cibler la                                           | a période pour un résultat plus précis.                                                                                        |
|                         |                                                     | he control to the second second second second second second second second second second second second second se                |

LILLE - DOUAI

Retour à l'accueil NET-ENTREPRISES-FR BPIJ odernisation des déclarations sociales Bordereau de Paiement pour les Indemnités Journalières Contact Recherche de paiements > Informations de paiement Recherche de Informations de paiement des IJ paiements GESTION DE VOS ETABLISSEMENTS Recherche de régularisations Raison Sociale : Code Postal, Ville : SIRET : 12 ligne(s) trouvée(s) Page 1 2 nb. de lignes p SIREN/SIRET Caisse émettrice - Date ٠ Montant CPAM de LILLE-DOUAI 30/01/2019 2 082,20 € Q 🕞 🕤 📟 🚱 517 517 **CPAM de LILLE-DOUAI** 29/01/2019 8 949,08 C 🖱 🖻 💼 😭 517 CPAN OF LILLE\*DOD 3 301,26 C 🍾 🔊 🕤 📾 Q 🕞 🗂 📟 517 CPAM de LILLE-DOUAI 25/01/2019 531,02 € 517 CPAM de LILLE-DOUAI 24/01/2019 1 216,04 € Q, 🕞 🕤 📟 517 CPAM de LILLE-DOUAI 23/01/2019 1 985,50 € 517 CPAM de LILLE-DOUAI 22/01/2019 2 482,95 € Q, 🕞 🖬 📟 🤅 517 CPAM de LILLE-DOUAI 21/01/2019 2 272,70 € 517 CPAM de LILLE-DOUAI 18/01/2019 2 218,02 € Q 🕞 🔁 📾 🌾 Q 🛛 🗂 📟 517 CPAM de LILLE-DOUAI 17/01/2019 3 243,34 €

Affiner la recherche

Les dates correspondent aux paiements de la CPAM de Lille-Douai par journée de remboursement.

Si une ligne de paiement apparait en bleue, cela signifie que la journée n'a pas été consultée.

Possibilité d'exporter vos fichiers en .xls, .pdf, .xml pour les intégrer dans vos logiciels de paie.

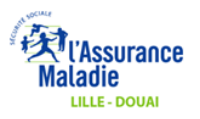

<sup>\*</sup> Les règlements non consultés ou non exportés apparaissent en bleu

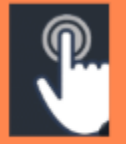

# Accéder au détail d'une journée

| ¢ Caisse émettrice  | → Date     | ¢ Montant  |               |
|---------------------|------------|------------|---------------|
| CPAM de LILLE-DOUAI | 30/01/2019 | 2.082.20 € | <mark></mark> |
| CPAM de LILLE-DOUAI | 29/01/2019 | 8 949,08 € | 🕀 🗗 🖿         |
| CPAM de LILLE-DOUAI | 28/01/2019 | 2 501,26 5 |               |
| CPAM de LILLE-DOUAI | 25/01/2019 | 531,02€    | Q 🛃 🎦 📟       |
| CPAM de LILLE-DOUAI | 24/01/2019 | 1 216,04€  | Q 🛃 🎦 📟       |
| CPAM de LILLE-DOUAI | 23/01/2019 | 1 985,50€  | Q 🛃 🎦 📟       |
| CPAM de LILLE-DOUAI | 22/01/2019 | 2 482,95 € | Q 🛃 💼 🐖 🚱     |
| CPAM de LILLE-DOUAI | 21/01/2019 | 2 272,70 € | Q 🛃 🎦 📟 🚱     |
| CPAM de LILLE-DOUAI | 18/01/2019 | 2 218,02 € | Q 🛃 💼 🧐       |
| CPAM de LILLE-DOUAI | 17/01/2019 | 3 243,34 € | Q 🛃 🎦 📟       |

En cliquant sur la loupe, accès au détail des paiements pour la journée qui concerne plusieurs personnes.

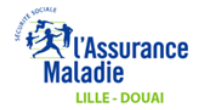

|                                                     |                | ////                |         | Paiem                | ent des IJ - Détail d'une | journée |   |          |                 |                   |
|-----------------------------------------------------|----------------|---------------------|---------|----------------------|---------------------------|---------|---|----------|-----------------|-------------------|
| GESTION DE VOS ETAB                                 | BLISSEMENTS    |                     |         |                      |                           |         |   |          |                 |                   |
| Raison Sociale :<br>Code Postal, Ville :<br>SIRET : |                |                     |         |                      |                           |         |   |          |                 |                   |
| Détail du                                           | paiement de :  | CPAM de LILLE-DOUAI |         | pour la journée du : | 29/01/2019                |         |   |          |                 |                   |
| Paieme                                              | nt au compte : |                     |         | SIRET :              |                           |         |   |          |                 |                   |
| Remboursements                                      | Indus          |                     |         |                      |                           |         |   |          |                 |                   |
| 41 ligne(s) trouvée(s)                              |                |                     |         |                      | Page 1 2 3 4 sur 5        | 5       |   |          | nb. de lig      | nes par page 10 🔻 |
| * Numéro de Sécurité                                | Sociale        |                     | Salarié |                      |                           |         | ÷ |          | • • • • • • • • | •                 |
| 11                                                  |                |                     | tAIN    |                      |                           |         |   | 344,70 € | AS              | <u>R</u>          |
| 2!                                                  |                |                     | IZ CAR  | OLE                  |                           |         |   | 801,60 € | AS              | q                 |
| 2)                                                  |                |                     | ADINE   |                      |                           |         |   | 0,00 €   | AS              | Q                 |
| 21                                                  |                |                     | DL BER  | NADETTE              |                           |         |   | 0,00 €   | AS              | ٩                 |
| 2)                                                  |                |                     | EVELY   | NE                   |                           |         |   | 540,82 € | AS              | ٩                 |
| 21                                                  |                |                     | NE SYL  | VIE                  |                           |         |   | 36,27 €  | AS              | Q                 |
| 21                                                  |                |                     | CORIN   | NE                   |                           |         |   | 0,00 €   | AS              | Q                 |
| 20                                                  |                |                     | PATRI   | IA A                 |                           |         |   | 661,92 € | AS              | ٩                 |
| 21                                                  |                |                     | MARIE   | PIERRE               |                           |         |   | 0,00 €   | AS              | Q                 |
| 21                                                  |                | L                   | IURIEL  |                      |                           |         |   | 350,42 € | AS              | ٩                 |

Somme des remboursements : 14 411,85 € Indus appliqués au BPIJ : -5 462,77 € Total à payer : 8 949,08 €

Retour à la liste des BPIJ

Le paiement de 8949,08 € concerne 10 salariés.

En cliquant sur la loupe, accès au détail du paiement pour un assuré (ex : 344,70 €)

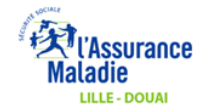

### Visualisation du détail du paiement

#### Recherche de paiements + Informations de paiement + Détail journée + Détail Salarié

#### Paiements des LJ - détail d'un salarié

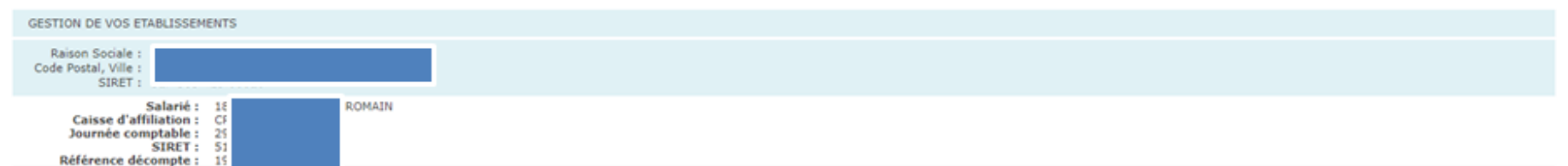

7 ligne(s) trouvée(s)

Retour au BATA

| Période du | au         | Prestation                           | NB jours | Prix unitaire | Montant     |
|------------|------------|--------------------------------------|----------|---------------|-------------|
| 03/01/2019 | 05/01/2019 | CARENCE                              | 3        | 0,00 €        | 0,00 €      |
| 06/01/2019 | 08/01/2019 | I.J. NORMALES                        | 3        | 41,06 €       | പ്പ123,18 € |
|            | 06/01/2019 | CONTRIBUTION SOCIALE GENERALISEE     | 0        | 0,00 €        | -7,65€      |
|            | 06/01/2019 | CONTRIB. REMBOURSEMENT DETTE SOCIALE | 0        | 0,00 €        | -0,63 €     |
| 09/01/2019 | 14/01/2019 | I.J. NORMALES                        | 6        | 41,06 €       | 246,36 €    |
|            | 09/01/2019 | CONTRIBUTION SOCIALE GENERALISEE     | 0        | 0,00 €        | -15,30 €    |
|            | 09/01/2019 | CONTRIB. REMBOURSEMENT DETTE SOCIALE | 0        | 0,00 €        | -1,26 €     |

Total - Assurance AS: 344,70 €

Visualisation du paiement pour un assuré (ex : 344,70 €)

Cliquer sur « Retour au BPIJ » pour retourner à la 1<sup>ère</sup> page.

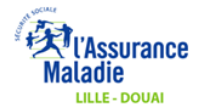

# Rechercher un paiement par le SIRET et par période

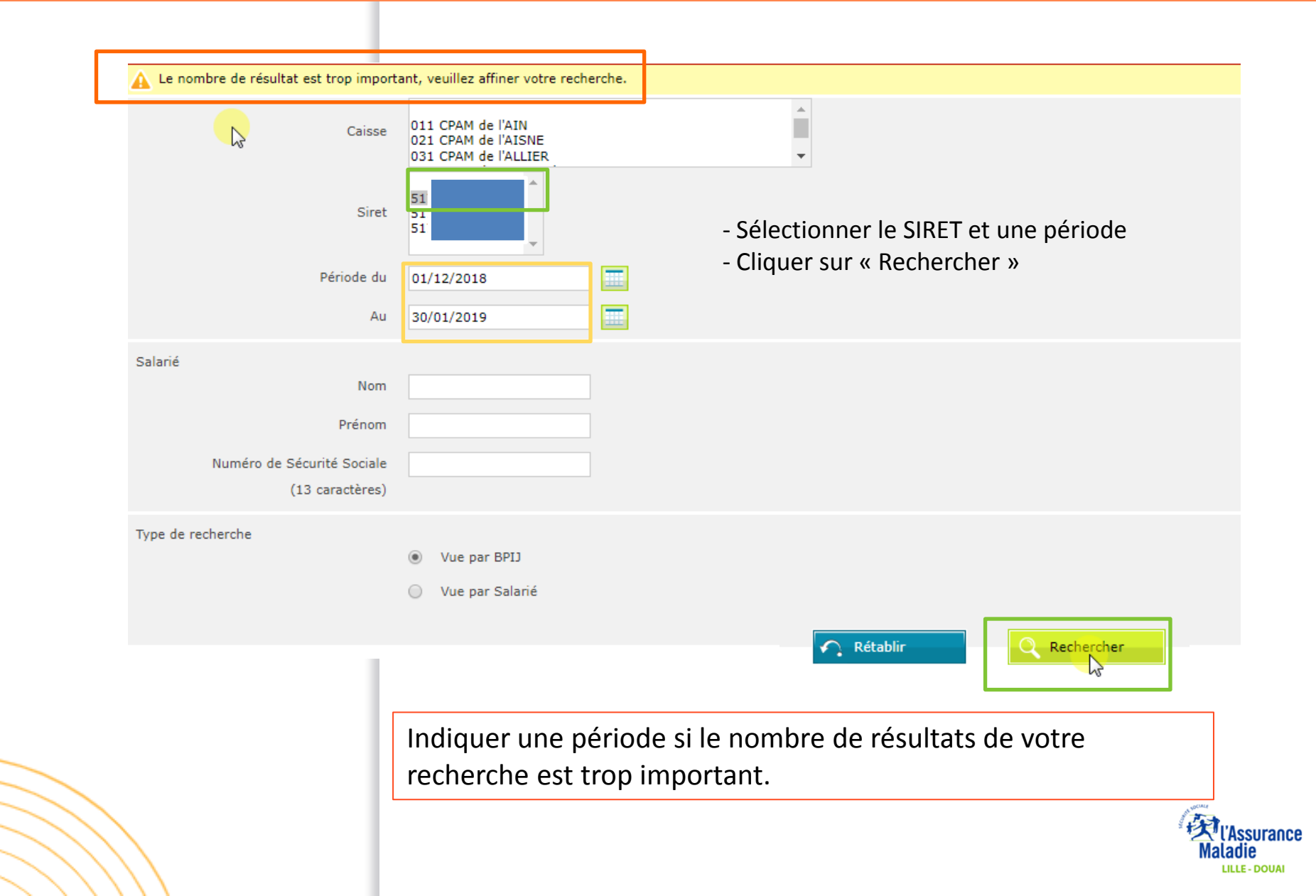

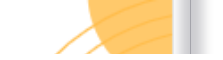

CPAM de LILLE-DOUAI

CPAM de ROUBAIX-TOURCOING

#### Informations de paiement des IJ

| GESTION DE VOS ETA                                  | BLISSEMENTS               |                |   |            |                        |
|-----------------------------------------------------|---------------------------|----------------|---|------------|------------------------|
| Raison Sociale :<br>Code Postal, Ville :<br>SIRET : |                           |                |   |            |                        |
| 31 ligne(s) trouvée(s)                              |                           | ✓ Page 1 2 3 4 |   |            | nb. de lignes par page |
| \$ SIREN/SIRET                                      |                           | → Date         | ¢ | Montant    |                        |
| 51                                                  | CPAM de LILLE-DOUAI       | 30/01/2019     |   | 2 082,20 € | 🔍 🖻 🖿 📟 😮              |
| 51                                                  | CPAM de l'ARTOIS          | 29/01/2019     |   | 235,92 €   | 😽 🖻 🗉 📟                |
| 51                                                  | CPAM de LILLE-DOUAI       | 29/01/2019     |   | 8 949,08 € | ā 🗈 💼 😮                |
| 51                                                  | CPAM de ROUBAIX-TOURCOING | 29/01/2019     |   | 579,18 €   | Q 🛃 🎦 📟                |
| 51                                                  | CPAM du HAINAUT           | 29/01/2019     |   | 417,76 €   | Q 🛃 🔁 📟                |
| 51                                                  | CPAM de LILLE-DOUAI       | 28/01/2019     |   | 3 501,26€  | Q 🛃 🎦 📟                |
| 51                                                  | CPAM de ROUBAIX-TOURCOING | 28/01/2019     |   | 594,45€    | Q 🛃 🎦 📟                |
| 51                                                  | CPAM de LILLE-DOUAI       | 25/01/2019     |   | 531,02€    |                        |

\* Les règlements non consultés ou non exportés apparaissent en blei

Affiner la recherche

51

51

Tous les paiements apparaissent pour la période donnée.

24/01/2019

24/01/2019

Il s'agit du **récapitulatif des virements effectués par les caisses d'Assurance Maladie** sélectionnées par journée.

2

1 216,04 €

878,92 €

2

Q 🕞 🎫 🔤

Paiements émanant des différentes CPAM : « Caisse émettrice »

Dates de paiement par CPAM : « Date »

Détail pour le paiement d'une CPAM par jour : « Montant »

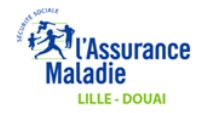

### Cliquer sur la loupe pour avoir le détail pour le paiement d'une CPAM par jour : « Montant »

| \$ SIREN/SIRET | ¢ Caisse émettrice        | ▼ Date     | ¢ Montant  |               |
|----------------|---------------------------|------------|------------|---------------|
| 517            | CPAM de LILLE-DOUAI       | 30/01/2019 | 2 082,20 € | <u> </u>      |
| 517            | CPAM de l'ARTOIS          | 29/01/2019 | 235,92 €   | , 🔂 🗈 📟       |
| 517            | CPAM de LILLE-DOUAI       | 29/01/2019 | 8 949,08 € | - <del></del> |
| 51             | CPAM de ROUBAIX-TOURCOING | 29/01/2019 | 579,18 €   | Q 🛛 🌓 📟       |
| 51             | CPAM du HAINAUT           | 29/01/2019 | 417,76 €   | Q 🛛 🔁 📟       |
| 517            | CPAM de LILLE-DOUAI       | 28/01/2019 | 3 501,26 € | Q д 🎦 📟       |
| 517            | CPAM de ROUBAIX-TOURCOING | 28/01/2019 | 594,45€    | Q д 🎦 📟       |
| 517            | CPAM de LILLE-DOUAI       | 25/01/2019 | 531,02€    | Q д 🎦 📟       |
| 517            | CPAM de LILLE-DOUAI       | 24/01/2019 | 1 216,04 € | Q д 🎦 📟       |
| 517            | CPAM de ROUBAIX-TOURCOING | 24/01/2019 | 878,92 €   | Q д 🎦 📟       |

\* Les règlements non consultés ou non exportés apparaissent en bleu

Le paiement de 235,92 € concerne 3 salariés qui dépendent de la CPAM de l'Artois.

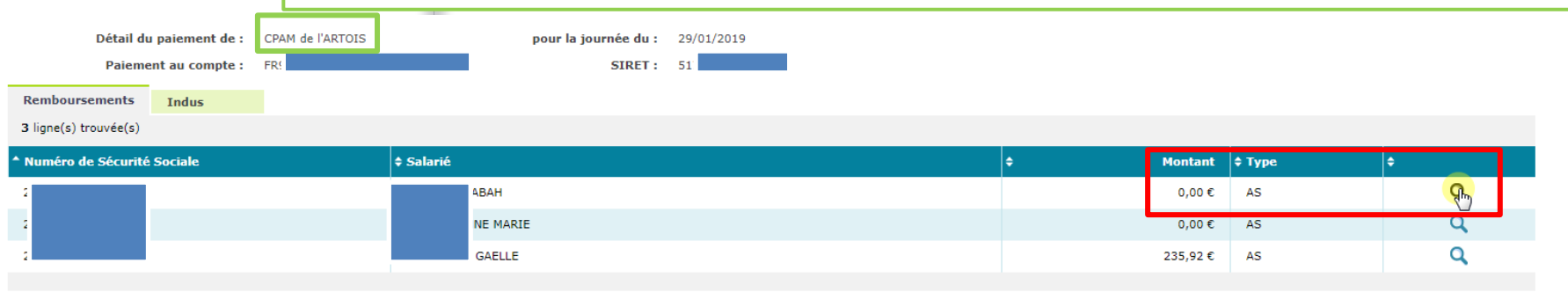

Somme des remboursements : 235,92 €

Indus appliqués au BPIJ :

Total à payer: 235,92 €

Cliquer sur la loupe pour avoir le détail. Il s'agit ici d'une carence.

#### Retour à la liste des BPIJ

1 ligne(s) trouvée(s)

| Période du  | au          | Prestation | NB jours | Prix unitaire | Montant |
|-------------|-------------|------------|----------|---------------|---------|
| 16/01/2019  | 16/01/2019  | CARENCE    | 1        | 0,00€         | 0,00€   |
|             |             |            |          |               |         |
| Total - Ass | urance AS : |            |          |               |         |

Retour au BPIJ

En cliquant sur .xls, .pdf, .xml, accès au bordereau de tous les salariés concernés par le paiement des IJ versées pour une journée comptable.

| 31 ligne(s) trouvée(s)   |                                             | ✓ Page 1 2 3 4 | nb. de ligne | par page 10 🔻 |  |
|--------------------------|---------------------------------------------|----------------|--------------|---------------|--|
| \$ SIREN/SIRET           | ¢ Caisse émettrice                          | <b>→</b> Date  | ¢ Montant    |               |  |
| 51                       | CPAM de LILLE-DOUAI                         | 30/01/2019     | 2 082,20 €   | 9 🖈 🖈 🖈       |  |
| 51                       | CPAM de l'ARTOIS                            | 29/01/2019     | 235,92€      | R ⊇ = m       |  |
| 51                       | CPAM de LILLE-DOUAI                         | 29/01/2019     | 8 949,08 €   | 🎗 🖬 🐑 📟 🚱     |  |
| 5:                       | CPAM de ROUBAIX-TOURCOING                   | 29/01/2019     | 579,18 €     | 2 🖬 💼 📟       |  |
| 5                        | CPAM du HAINAUT                             | 29/01/2019     | 417,76 €     | 2 🖬 💼 📟       |  |
| 51                       | CPAM de LILLE-DOUAI                         | 28/01/2019     | 3 501,26 €   | 2 🖬 💼 📟       |  |
| 51                       | CPAM de ROUBAIX-TOURCOING                   | 28/01/2019     | 594,45€      | 2 🖬 💼 📟       |  |
| 51                       | CPAM de LILLE-DOUAI                         | 25/01/2019     | 531,02€      | 2 🖬 💼 📟       |  |
| 51                       | CPAM de LILLE-DOUAI                         | 24/01/2019     | 1 216,04 €   | 2 🖬 💼 📟       |  |
| 51                       | CPAM de ROUBAIX-TOURCOING                   | 24/01/2019     | 878,92€      | 2 🖬 💼 📟       |  |
| * Les rèalements non con | sultés ou non exportés apparaissent en bleu |                |              |               |  |

Affiner la recherche

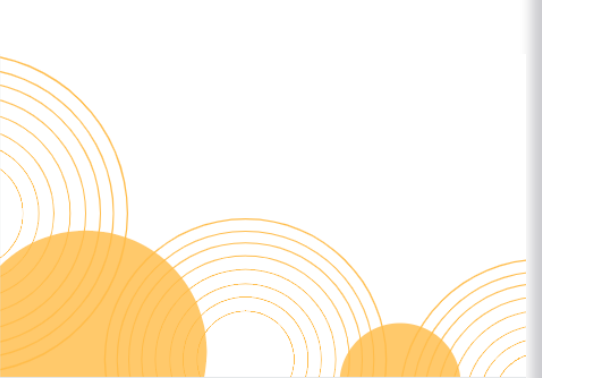

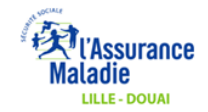

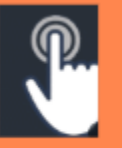

# Rechercher un paiement par salarié et par vue BPIJ

|                           | Recherche de paiements                                                                                                    |
|---------------------------|----------------------------------------------------------------------------------------------------|
| Recherche de<br>paiements | Recherche de paiements                                                                                                    |
| Recherche de              | GESTION DE VOS ETABLISSEMENTS                                                                                                    |
| regularisations           | Raison Sociale : C<br>Code Postal, Ville : 5<br>SIRET : 5                                                                               |
|                           | Caisse 011 CPAM de l'AIN<br>021 CPAM de l'AISNE<br>031 CPAM de l'ALLIER                                                                 |
|                           | Siret 51<br>51:<br>51:                                                                                                    |
|                           | Période du 01/01/2019                                                                                                    |
|                           | Au 30/01/2019                                                                                                    |
|                           | Salarié                                                                                                    |
|                           | Prénom                                                                                                    |
|                           | Numéro de Sécurité Sociale 261(                                                                                                    |
|                           | (13 caractères)                                                                                                    |
|                           | Type de recherche                                                                                                    |
|                           | <ul> <li>Vue par Briji</li> <li>Vue par Salarié</li> </ul>                                                                              |
|                           | Rétablir Rétablir                                                                                                    |
|                           |                                                                                                    |
|                           | - Indiquer le numéro de sécurité social du salarié                                                                                      |
|                           | Cliquer cur « Vue par BDU» et « Dechercher »                                                                                            |
|                           | - CIIQUEI SUI « VUE PAI DEL » EL « RECHEICHEI »<br>Indiquer une période si le nombre de résultats de votre recherche est tron important |
|                           |                                                                                                    |
|                           | Maladie                                                                                                    |

#### Recherche de paiements 🕨 Informations de paiement

#### Informations de paiement des IJ

| GESTION DE VOS ETA<br>Raison Sociale :<br>Code Postal, Ville :<br>STRET : | BLISSEMENTS         |            |               |                                                |
|---------------------------------------------------------------------------|---------------------|------------|---------------|------------------------------------------------|
| 3 ligne(s) trouvée(s)                                                     |                     |            |               |                                                |
| \$ SIREN/SIRET                                                            | ¢ Caisse émettrice  | ▼ Date     | \$<br>Pontant |                                                |
| 51                                                                        | CPAM de LILLE-DOUAI | 21/01/2019 | 2 272,70€     | Q д 💼 🖬 🥝                                      |
| 51                                                                        | CPAM de LILLE-DOUAI | 15/01/2019 | 4 014,00 C    | Cliquer pour exporter le détail du BPII en pdf |
| 51                                                                        | CPAM de LILLE-DOUAI | 02/01/2019 | 4 066,96 €    |                                                |
|                                                                           |                     |            |               |                                                |

\* Les règlements non consultés ou non exportés apparaissent en ble

Affiner la recherche

Pour toutes ces 3 dates de paiement, des IJ ont été versées pour la salariée concernée.

Attention : les paiements peuvent regrouper les indemnités journalières de plusieurs salariés.

En cliquant sur la loupe, visualisation les salariés indemnisés pour la journée comptable.

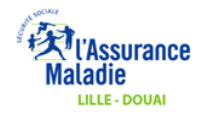

Rechercher la personne concernée dans les différentes pages.

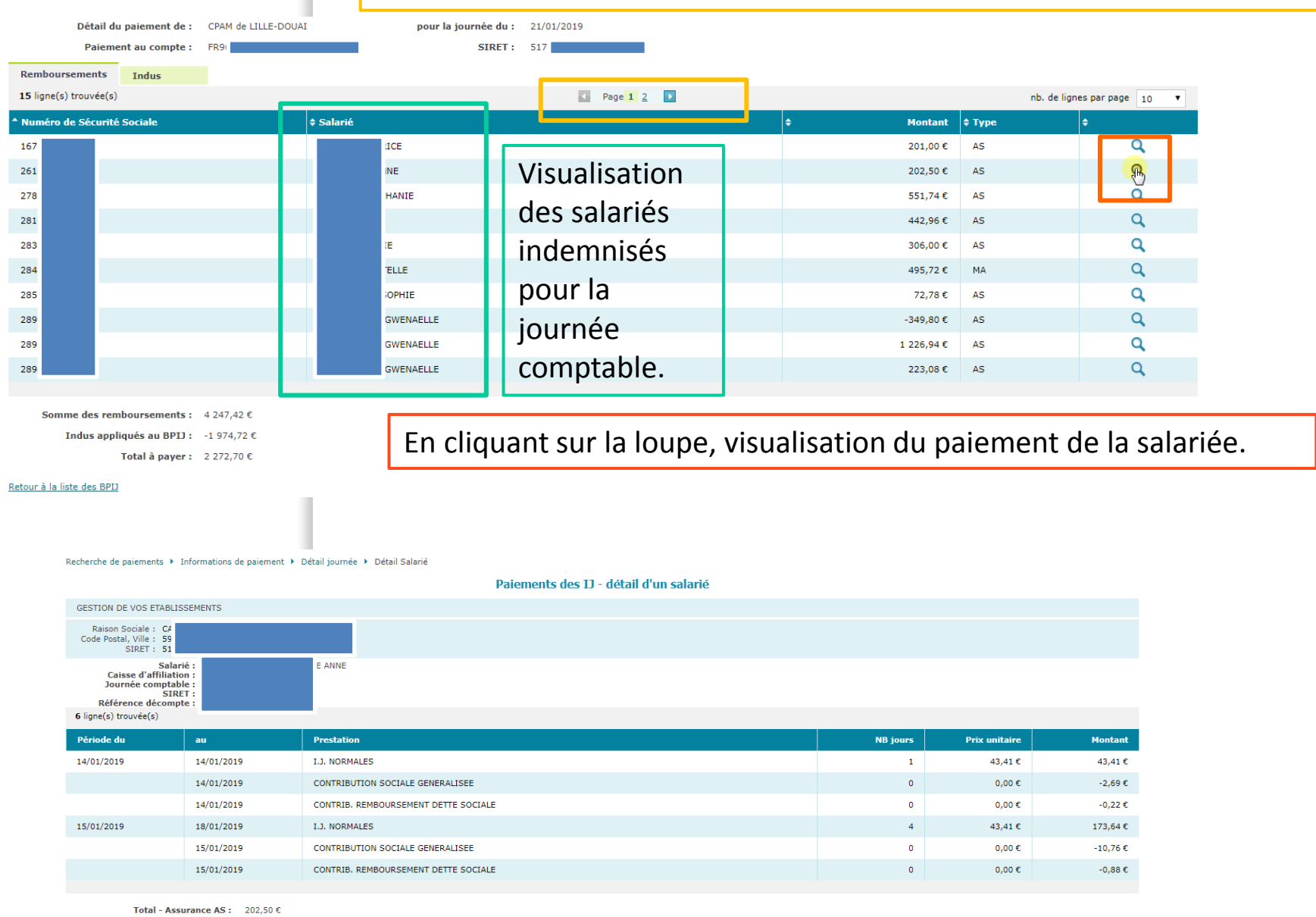

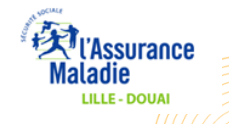

Retour (H, BPI)

#### Recherche de paiements 🕨 Informations de paiement

#### Informations de paiement des IJ

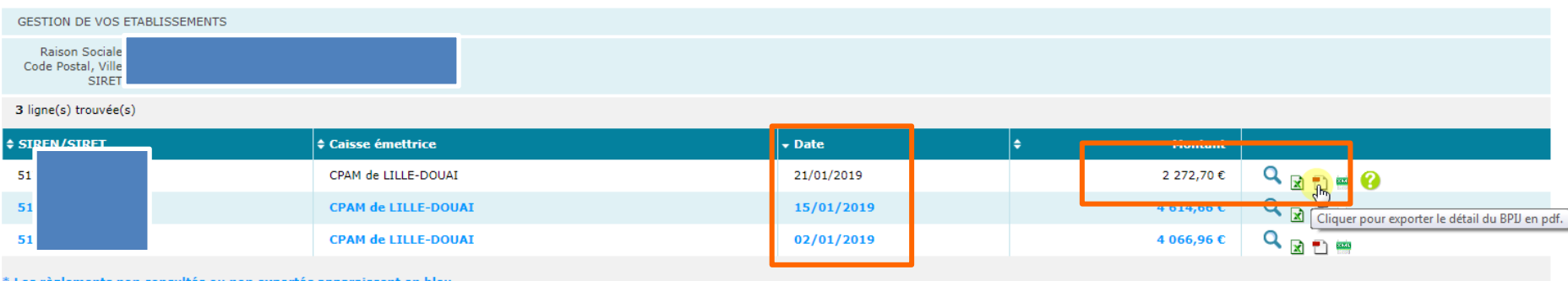

\* Les règlements non consultés ou non exportés apparaissent en bleu

Affiner la recherche

|         | 1 / 12                                                                   |
|---------|--------------------------------------------------------------------------|
| Maladie | Détail du paiement des IJ - CPAM de LILLE-DOUAI<br>Journée du 21/01/2019 |
|         | Détail des prestations pour ANNE                                         |

| Date                     | Nature de                                       | Nature des prestations |                | Quantité | Prix unitaire  | Montant remboursé |
|--------------------------|-------------------------------------------------|------------------------|----------------|----------|----------------|-------------------|
|                          | Matricule : 261                                 |                        | - Bénéficiaire |          | ANNE           |                   |
| 14/01/2019 au 14/01/2019 | I.J. NORMALES                                   |                        |                | 1        | 43,41          | 43,41             |
| 14/01/2019               | 14/01/2019 CONTRIB. REMBOURSEMENT DETTE SOCIALE |                        |                |          |                | -0,22             |
| 14/01/2019               | 14/01/2019 CONTRIBUTION SOCIALE GENERALISEE     |                        |                |          | 0,00           | -2,69             |
| 15/01/2019 au 18/01/2019 | 15/01/2019 au 18/01/2019 I.J. NORMALES          |                        |                | 4        | 43,41          | 173,64            |
| 15/01/2019               | CONTRIB. REMBOURSEM                             | E SOCIALE              | 0              | 0,00     | -0,88          |                   |
| 15/01/2019               | CONTRIBUTION SOCIALE GENERALISEE                |                        |                | 0        | 0,00           | -10,76            |
|                          |                                                 |                        |                |          | Total : 202,50 |                   |

En cliquant sur le PDF, export du détail du BPIJ.

Le paiement de la salariée est à rechercher parmi les 12 pages.

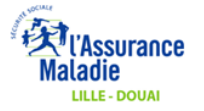

# Rechercher un paiement par salarié et par vue salarié

Recherche de paiements

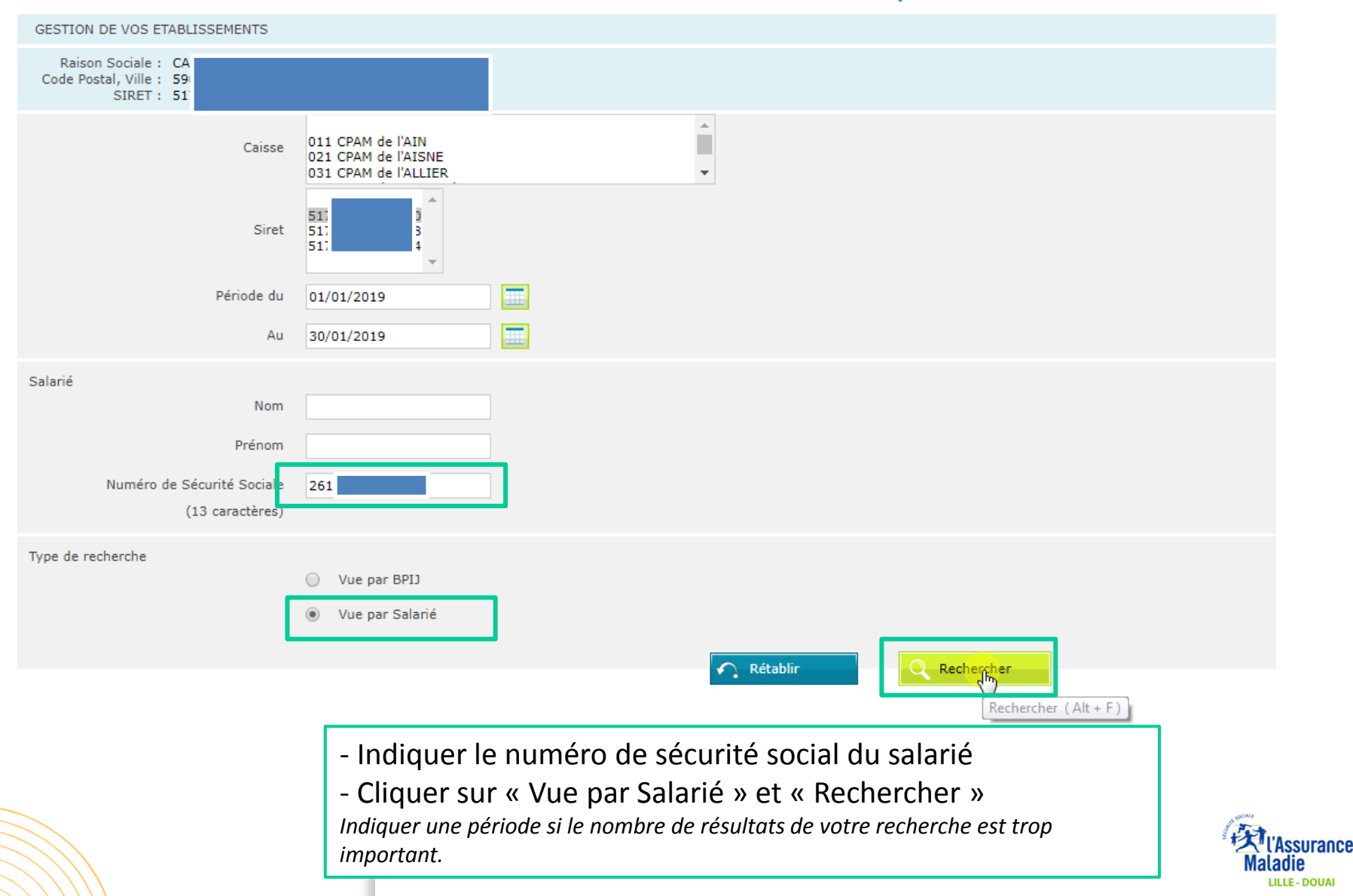

### Paiement des IJ - Par Salarié

| GEST      | ION DE VOS ETAB                                       | LISSEMENTS |                     |               |                          |               |       |        |          |             |           |
|-----------|-------------------------------------------------------|------------|---------------------|---------------|--------------------------|---------------|-------|--------|----------|-------------|-----------|
| R<br>Code | aison Sociale : (<br>e Postal, Ville : :<br>SIRET : : |            |                     |               |                          |               |       |        |          |             |           |
| 3 lign    | e(s) trouvée(s)                                       |            |                     |               |                          |               |       |        |          |             |           |
| \$ SIRE   | N/SIRET                                               | ¢          | Caisse émettrice    | <b>→</b> Date | ¢ Numé<br>So <u>cial</u> | o de Sécurité | \$ Sa | alarié | \$ Monta | int \$ Type | <b>i</b>  |
| 517       |                                                       |            | CPAM de LILLE-DOUAI | 21/01/2019    | 26:                      |               |       | ANNE   | 202,5    | D€ AS       | Q 👔 💼 📷 🚱 |
| 517       |                                                       |            | CPAM de LILLE-DOUAI | 15/01/2019    | 26:                      |               |       | ANNE   | 567,0    | D€ AS       |           |
| 517       |                                                       |            | CPAM de LILLE-DOUAI | 02/01/2019    | 26                       |               |       | ANNE   | 567,0    | D€ AS       | Q 🛃 🌓 📟   |

Affiner la recherche

En cliquant sur la loupe, visualisation du paiement de la salariée.

#### 6 ligne(s) trouvée(s)

| Période du | au         | Prestation                           | NB jours | Prix unitaire | Montant |
|------------|------------|--------------------------------------|----------|---------------|---------|
| 14/01/2019 | 14/01/2019 | I.J. NORMALES                        | 1        | 43,41€        | 43,41€  |
|            | 14/01/2019 | CONTRIBUTION SOCIALE GENERALISEE     | 0        | 0,00€         | -2,69€  |
|            | 14/01/2019 | CONTRIB. REMBOURSEMENT DETTE SOCIALE | 0        | 0,00€         | -0,22€  |
| 15/01/2019 | 18/01/2019 | I.J. NORMALES                        | 4        | 43,41€        | 173,64€ |
|            | 15/01/2019 | CONTRIBUTION SOCIALE GENERALISEE     | 0        | 0,00€         | -10,76€ |
|            | 15/01/2019 | CONTRIB. REMBOURSEMENT DETTE SOCIALE | 0        | 0,00€         | -0,88€  |

Total - Assurance AS : 202,50 €

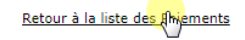

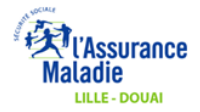

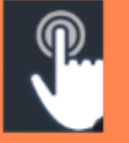

## COMMENT LIRE UN BORDEREAU EN PDF ? RECHERCHE PAR LE SIRET ET PAR PÉRIODE

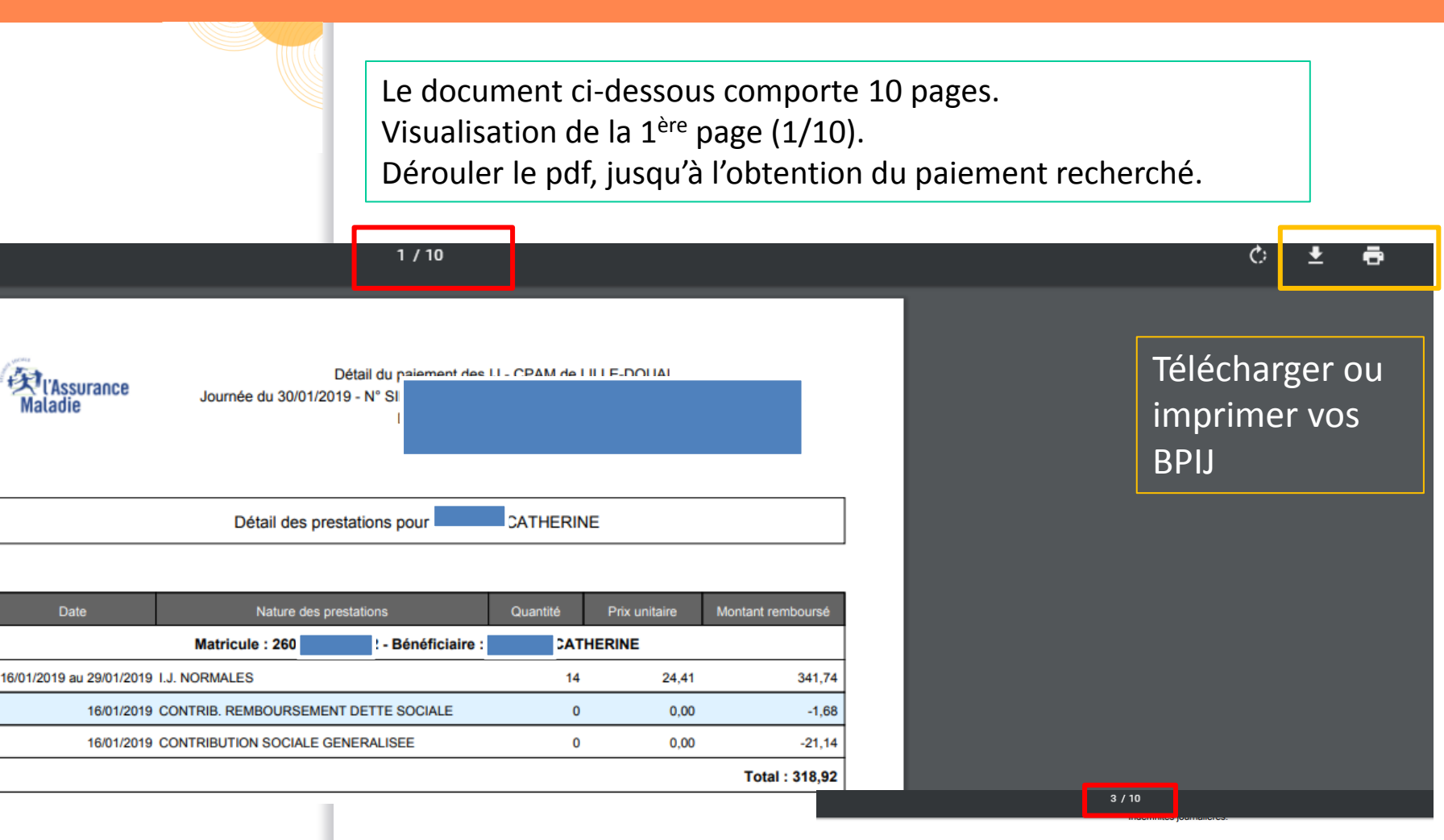

| 03/11/2018 REGUL.CONTRIB. SOCIALE GENERALISEE   | 0  | 0,00  | -32,06 |
|-------------------------------------------------|----|-------|--------|
| 03/11/2018 CONTRIB. REMBOURSEMENT DETTE SOCIALE | 0  | 0,00  | -2,52  |
| 03/11/2018 au 16/11/2018 I.J. NORMALES          | 14 | 36,97 | 517,58 |
| 02/11/2018 REGUL.CONTRIB. SOCIALE GENERALISEE   | 0  | 0,00  | -2,29  |
| 02/11/2018 CONTRIB. REMBOURSEMENT DETTE SOCIALE | 0  | 0,00  | -0,18  |
| 02/11/2018 au 02/11/2018 I.J. NORMALES          | 1  | 36,97 | 36,97  |
| 19/10/2018 REGUL.CONTRIB. SOCIALE GENERALISEE   | 0  | 0,00  | -32,06 |

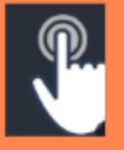

# Rechercher un indu par vue BPIJ

|                                 | Recherche de paiements                              |                                                                                                    |
|---------------------------------|-----------------------------------------------------|----------------------------------------------------------------------------------------------------|
| Recherche de<br>païements       |                                                     | Recherche de paiements                                                                                                    |
| Recherche de<br>régularisations | GESTION DE VOS ETABLISSEMENTS                       |                                                                                                    |
|                                 | Raison Sociale :<br>Code Postal, Ville :<br>SIRET : |                                                                                                    |
|                                 | Caisse                                              | S94 CPAM des FLANDRES-DUNKERQUE-ARMENTIERES<br>595 CPAM de LILLE-DOUAI<br>597 CPAM de ROUBAIX-TOURCOING<br>599 CPAM du HAINAUT |
|                                 | Siret                                               | 52<br>51:<br>51:                                                                                                    |
|                                 | Période du                                          | 15/01/2019                                                                                                    |
|                                 | Au                                                  | 30/01/2019                                                                                                    |
|                                 | Salarié<br>Nom<br>Prénom                            |                                                                                                    |
|                                 | Numéro de Sécurité Sociale<br>(13 caractères)       |                                                                                                    |
|                                 | Type de recherche                                   | <ul> <li>Vue par BPIJ</li> <li>Vue par Salarié</li> </ul>                                                                      |
|                                 |                                                     | Rétablir Rechercher                                                                                                    |
|                                 | Cliq                                                | Juer sur « Vue par BPIJ » et sur « Rechercher »                                                                                |

important.

En cliquant sur la loupe, dans l'onglet « Remboursements », visualisation des sommes négatives pour un ou plusieurs salariés.

|                           | Recherche de paiements 🕨                                | Informations de paiemen   | t                    |                                 |                    |   |           |               |                |  |  |
|---------------------------|---------------------------------------------------------|---------------------------|----------------------|---------------------------------|--------------------|---|-----------|---------------|----------------|--|--|
| Recherche de<br>paiements |                                                         |                           |                      | Informations de                 | paiement des IJ    |   |           |               |                |  |  |
| Recherche de              | GESTION DE VOS ETABI                                    | LISSEMENTS                |                      |                                 |                    |   |           |               |                |  |  |
| regularisations           | Raison Sociale :<br>Code Postal, Ville :<br>SIRET :     |                           |                      |                                 |                    |   |           |               |                |  |  |
|                           | 1 ligne(s) trouvée(s)                                   |                           |                      |                                 |                    |   |           |               |                |  |  |
|                           | \$ SIREN/SIRET                                          |                           | Caisse émettrice     |                                 | <b>→</b> Date      | ¢ | Mon       | ntant         |                |  |  |
|                           | 51                                                      |                           | CPAM de LILLE-DOUAI  |                                 | 04/12/2018         |   | 7 867     | ,40 E 🕄 🔂 🗈 🖞 |                |  |  |
|                           | * Les règlements non co                                 | onsultés ou non exportés  | apparaissent en bleu |                                 |                    |   |           |               |                |  |  |
|                           | Affiner la recherche                                    |                           |                      |                                 |                    |   |           |               |                |  |  |
|                           | •                                                       |                           |                      |                                 |                    |   |           |               |                |  |  |
|                           | Recherche de paiements 🕨 Ir                             | nformations de paiement 🕨 | Détail journée       |                                 |                    |   |           |               |                |  |  |
| Recherche de<br>paiements |                                                         |                           |                      | Paiement des IJ - Détail        | l d'une journée    |   |           |               |                |  |  |
| Recherche de              | GESTION DE VOS ETABLISSEMENTS                           |                           |                      |                                 |                    |   |           |               |                |  |  |
| Cyllarisations            | Raison Sociale :  <br>Code Postal, Ville :  <br>SIRET : |                           |                      |                                 |                    |   |           |               |                |  |  |
|                           | Détail du paie                                          | ement de : CPAM de LILI   | E-DOUAI              | pour la journée du : 04/12/2018 |                    |   |           |               |                |  |  |
|                           | Parement a                                              | u compte :                |                      |                                 |                    |   |           |               |                |  |  |
|                           | Remboursements In                                       | ndus                      |                      |                                 |                    |   |           |               |                |  |  |
|                           | 44 ligne(s) trouvee(s)                                  | 1                         |                      | Page 1 2                        | <u>3 4 sur 5</u> 💽 |   |           | nb. de ligne  | es par page 10 |  |  |
|                           | Numéro de Sécurité Soci                                 | iale                      | \$ Salarié           |                                 |                    | ÷ | Montant ¢ | ; Туре        | ÷              |  |  |
|                           | 159                                                     |                           | e                    |                                 |                    |   | -469,56€  | AS            | q              |  |  |
|                           | 159                                                     |                           | 5                    |                                 |                    |   | 156,52€   | AS            | Q              |  |  |
|                           | 161                                                     |                           | c                    |                                 |                    |   | 61.05 €   | A5            | <b>~</b>       |  |  |
|                           | 177                                                     |                           | F                    |                                 |                    |   | -205.98 € | AS            | a              |  |  |
|                           | 177                                                     |                           | F                    |                                 |                    |   | 113,70€   | AS            | Q              |  |  |
|                           | 177                                                     |                           | F                    |                                 |                    |   | 0,00€     | AS            | Q              |  |  |
|                           | 177                                                     |                           | F                    |                                 |                    |   | 113,19€   | AS            | Q              |  |  |
|                           | 177                                                     |                           | F                    |                                 |                    |   | 0,00€     | AS            | Q              |  |  |
|                           | 177                                                     |                           | F                    |                                 |                    |   | 0,00€     | AS            | Q              |  |  |
|                           |                                                         |                           |                      |                                 |                    |   |           |               |                |  |  |

Cliquer sur l'onglet « Indus ».

Faire défiler les pages par l'intermédiaire du curseur jusqu'à l'obtention de l'indu (ici la somme recherchée se trouve en page 2).

### Cliquer sur retour à la liste des BPIJ

| paiements    |                                                     |                               |            | Paiement des IJ - Détail d'une journée |                 |              |                 |
|--------------|-----------------------------------------------------|-------------------------------|------------|----------------------------------------|-----------------|--------------|-----------------|
| Recherche de | GESTION DE VOS ETABLISS                             | EMENTS                        |            |                                        |                 |              |                 |
| Cymansations | Raison Sociale :<br>Code Postal, Ville :<br>SIRET : |                               |            |                                        |                 |              |                 |
|              | Détail du paie<br>Paiement au                       | ment de : CPAM de LILLE-DOUAI |            | pour la journée du : 04/12/2018        |                 |              |                 |
|              | Remboursements Inc                                  | dus                           |            |                                        |                 |              |                 |
|              | 22 ligne(s) trouvée(s)                              |                               |            | < Page 1 2 3                           |                 | nb. de ligne | s par page 10 🔻 |
|              | * Référence                                         | Numéro de Sécurité Sociale    | \$ Salarié | ¢ Libellé                              | Montant initial | Retenue      | \$ Solde        |
|              | 1811258248                                          |                               | s          | Constat d'indu                         | 469,56 € 🎝      | 0,00€        | 469,56€         |
|              | 1811258248                                          |                               |            | Reprise d'indu                         | 469,56€         | -469,56€     | 0,00€           |
|              | 1811258249                                          |                               | с          | Constat d'indu                         | 271,80€         | 0,00€        | 271,80€         |
|              | 1811258249                                          |                               |            | Reprise d'indu                         | 271,80€         | -271,80€     | 0,00€           |
|              | 1811258250                                          |                               | s          | Constat d'indu                         | 248,22 €        | 0,00€        | 248,22 €        |
|              | 1811258250                                          |                               |            | Reprise d'indu                         | 248,22 €        | -248,22 €    | 0,00€           |
|              | 1811258251                                          |                               | s          | Constat d'indu                         | 1 153,04€       | 0,00€        | 1 153,04€       |
|              | 1811258251                                          |                               |            | Reprise d'indu                         | 1 153,04 €      | -1 153,04€   | 0,00€           |
|              | 1811258252                                          |                               | Μ          | Constat d'indu                         | 661,20€         | 0,00€        | 661,20€         |
|              | 1811258252                                          |                               |            | Reprise d'indu                         | 661,20€         | -661,20€     | 0,00€           |
|              |                                                     |                               |            |                                        |                 |              |                 |
|              | Somme des rembours                                  | sements: 11 561,32 €          |            |                                        |                 |              |                 |
|              | Indus appliqués                                     | au BPIJ: -3 693,92 €          |            |                                        |                 |              |                 |

Total à payer: 7 867,40 €

Retour à la liste des BPIJ

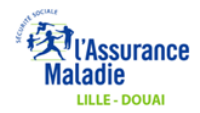

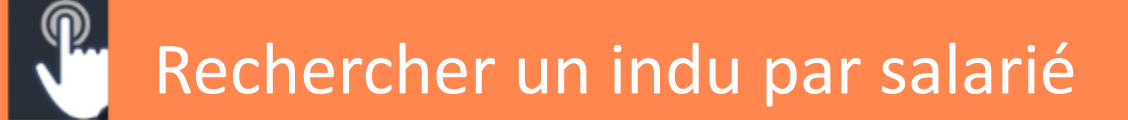

Cliquer sur « Vue par Salarié » et sur « Rechercher » Indiquer une période, si le nombre de résultats de votre recherche est trop important.

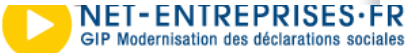

Bordereau de Paiement pour les Indemnités Journalières

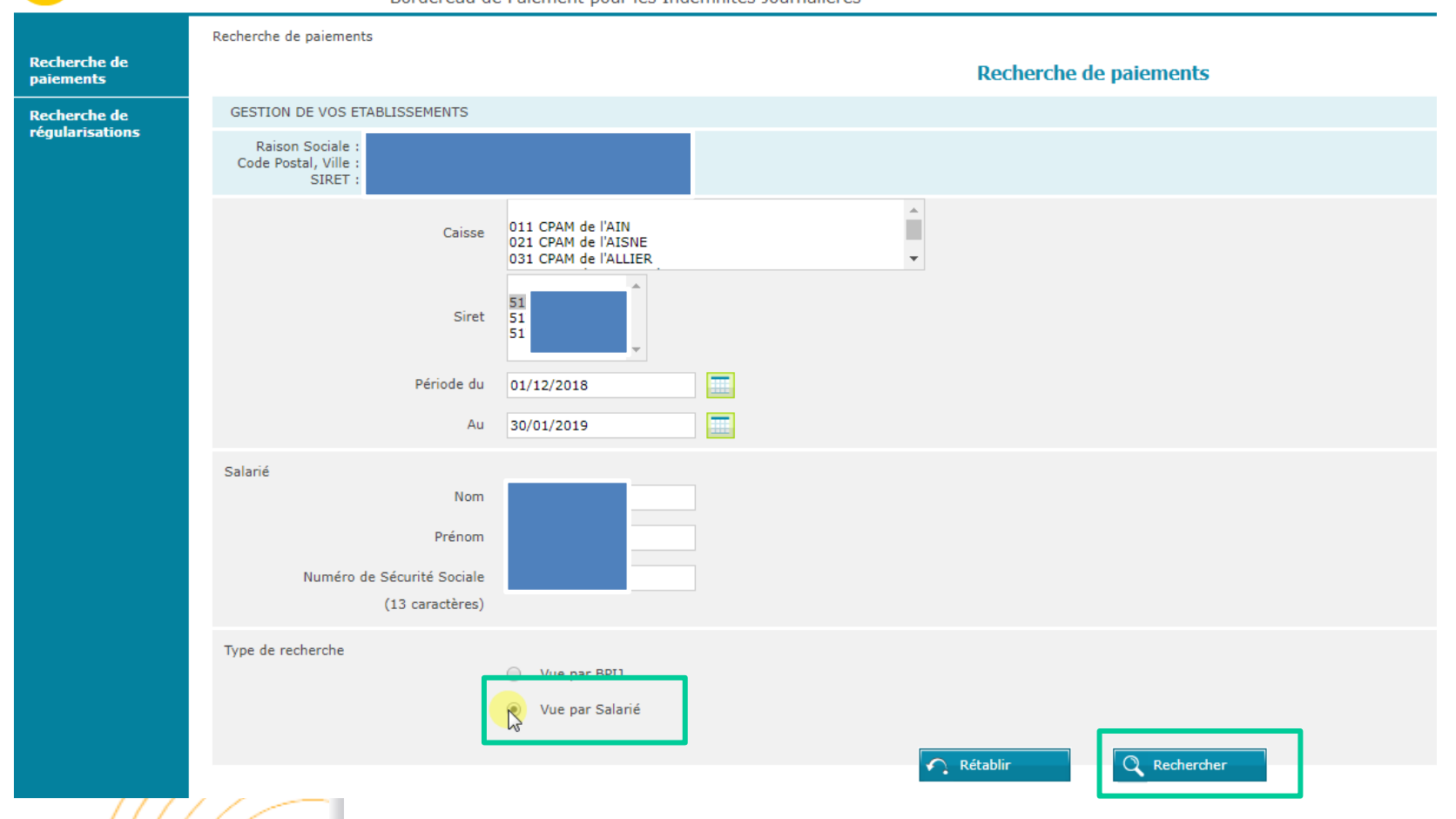

Visualisation directe des indus concernant le salarié sélectionné.

### En cliquant sur l'onglet la loupe, le détail apparait

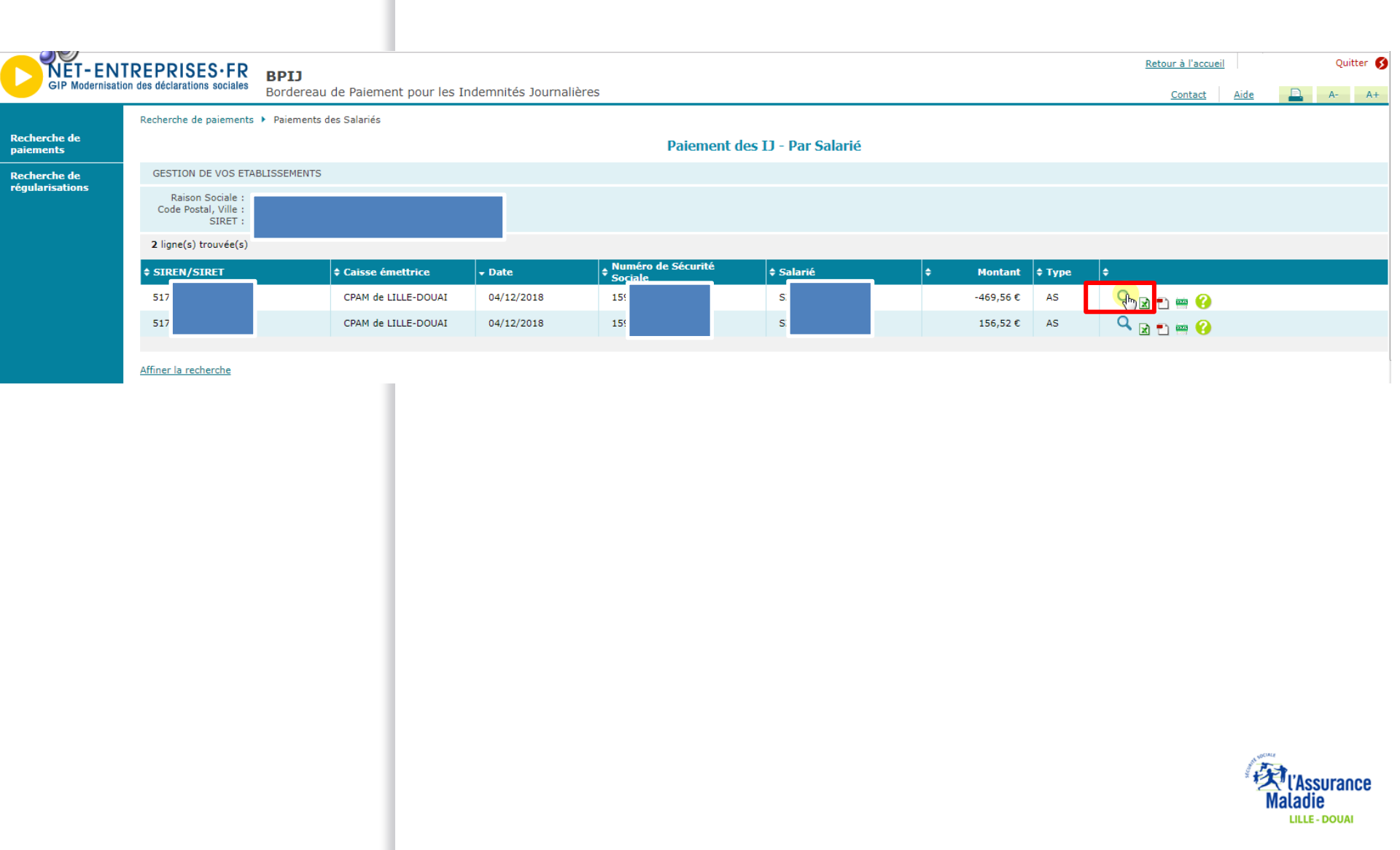

### Détail de l'indu : période régularisée

Recherche de paiements

#### Recherche de régularisations

#### Paiements des IJ - détail d'un salarié

| GESTION DE VOS ETA                                   | BLISSEMENTS                                            |                                    |          |               |          |
|------------------------------------------------------|--------------------------------------------------------|------------------------------------|----------|---------------|----------|
| Raison Sociale :<br>Code Postal, Ville :<br>SIRET :  |                                                        |                                    |          |               |          |
| S<br>Caisse d'affil<br>Journée com<br>Référence déco | alarié :<br>iation :<br>otable :<br>SIRET :<br>ompte : |                                    |          |               |          |
| 7 ligne(s) trouvée(s)                                |                                                        |                                    |          |               |          |
| Période du                                           | au                                                     | Prestation                         | NB jours | Prix unitaire | Montant  |
| 11/09/2017                                           | 13/09/2017                                             | CARENCE                            | 3        | -0,00€        | 0,00€    |
| 14/09/2017                                           | 18/09/2017                                             | I.J. NORMALES                      | 5        | -41,94 €      | -209,70€ |
|                                                      | 14/09/2017                                             | REGUL.CONTRIB. SOCIALE GENERALISEE | 0        | 0,00€         | 13,00€   |
|                                                      | 14/09/2017                                             | REGUL. REMBOURSEMENT DETTE SOCIALE | 0        | 0,00€         | 1,05€    |
| 19/09/2017                                           | 25/09/2017                                             | I.J. NORMALES                      | 7        | -41,94 €      | -293,58€ |
|                                                      | 19/09/2017                                             | REGUL.CONTRIB. SOCIALE GENERALISEE | 0        | 0,00€         | 18,20€   |
|                                                      | 19/09/2017                                             | REGUL. REMBOURSEMENT DETTE SOCIALE | 0        | 0,00€         | 1,47€    |

Total - Assurance AS: -469,56 €

Recherche de paiements + Paiements des Salariés + Détail Salarié

Retour à la liste des Paiements

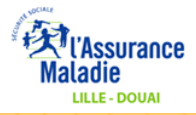

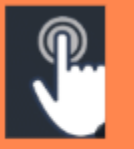

# Comment exporter un fichier au format csv, pdf, xml ?

### Cliquer sur le format de fichier souhaité

| \$ SIREN/SIRET                |                                        | ▼ Date 🗘                    | Montant                   |
|-------------------------------|----------------------------------------|-----------------------------|---------------------------|
| 517                           | CPAM du HAINAUT                        | 10/12/2018                  | 417,76 €                  |
| 517                           | CPAM du HAINAUT                        | 26/11/2018                  | 417,76 € 🔍 💽 🛅 🔤          |
| 517                           | CPAM du HAINAUT                        | 20/11/2018                  | 260,82 € 🔍 🖳 📩 🔤 🥝        |
| 517                           | CPAM du HAINAUT                        | 14/11/2018                  | 0,00 € 🔍 📄 🚥              |
| 517                           | CPAM du HAINAUT                        | 13/11/2018                  | 328,24 € 🔍 🙀 💼 🚥          |
| 517                           | CPAM du HAINAUT                        | 05/11/2018                  | 0,00 € 🔍 🔀 💼 🚥            |
| 517                           | CPAM du HAINAUT                        | 31/10/2018                  | 114,87 € 🔍 🔀 🐑 🚥          |
| 517                           | CPAM du HAINAUT                        | 30/10/2018                  | 417,76 € 🔍 📄 🚎            |
| 517                           | CPAM du HAINAUT                        | 26/10/2018                  | 0,00 € 🔍 🔀 🐑 📟            |
| 517                           | CPAM du HAINAUT                        | 18/10/2018                  | 38,29 € 🔍 🛃 🐑 🚥           |
| * Les règlements non consulté | s ou non exportés apparaissent en bleu |                             |                           |
|                               |                                        |                             |                           |
| Lcsv *                        |                                        |                             | Afficher tous les télécha |
|                               |                                        |                             |                           |
|                               |                                        |                             |                           |
|                               | Une fenêtre en bas                     | à gauche de l'écran s'ouvre |                           |
|                               | Cliquer dessus pour                    | r ovportor la fichiar       |                           |
|                               | Cilquer dessus pour                    | exporter le lichiel.        |                           |
|                               |                                        |                             |                           |
|                               |                                        |                             |                           |

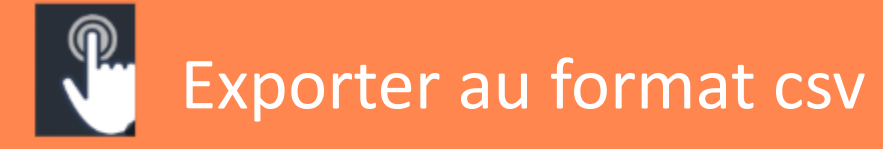

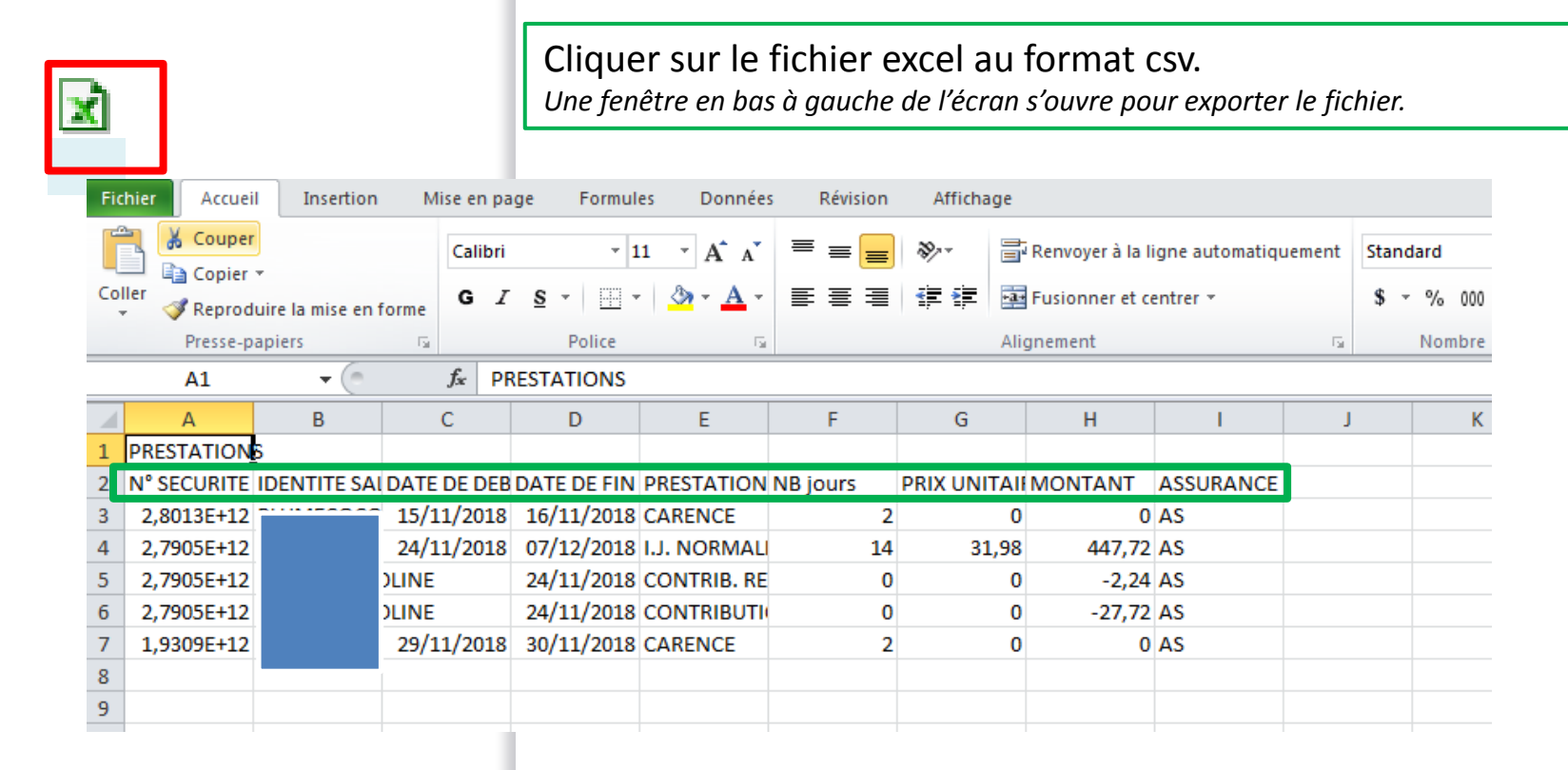

Le fichier reprend le détail :

- des salariés concernés (n° de sécurité social, identité du salarié)
- des paiements effectués pour la journée concernée (date de début et de fin)
- des montants par assuré et par période + montants de CSG et RDS,
- du risque (Assurance: maladie AS, maternité MAT, paternité PAT, risques professionnels AT /MP)

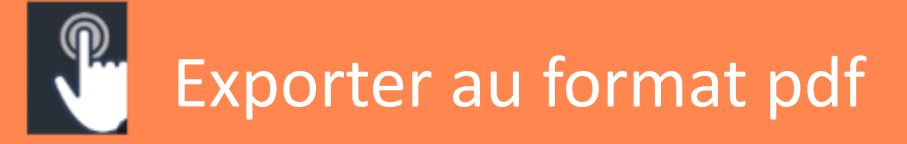

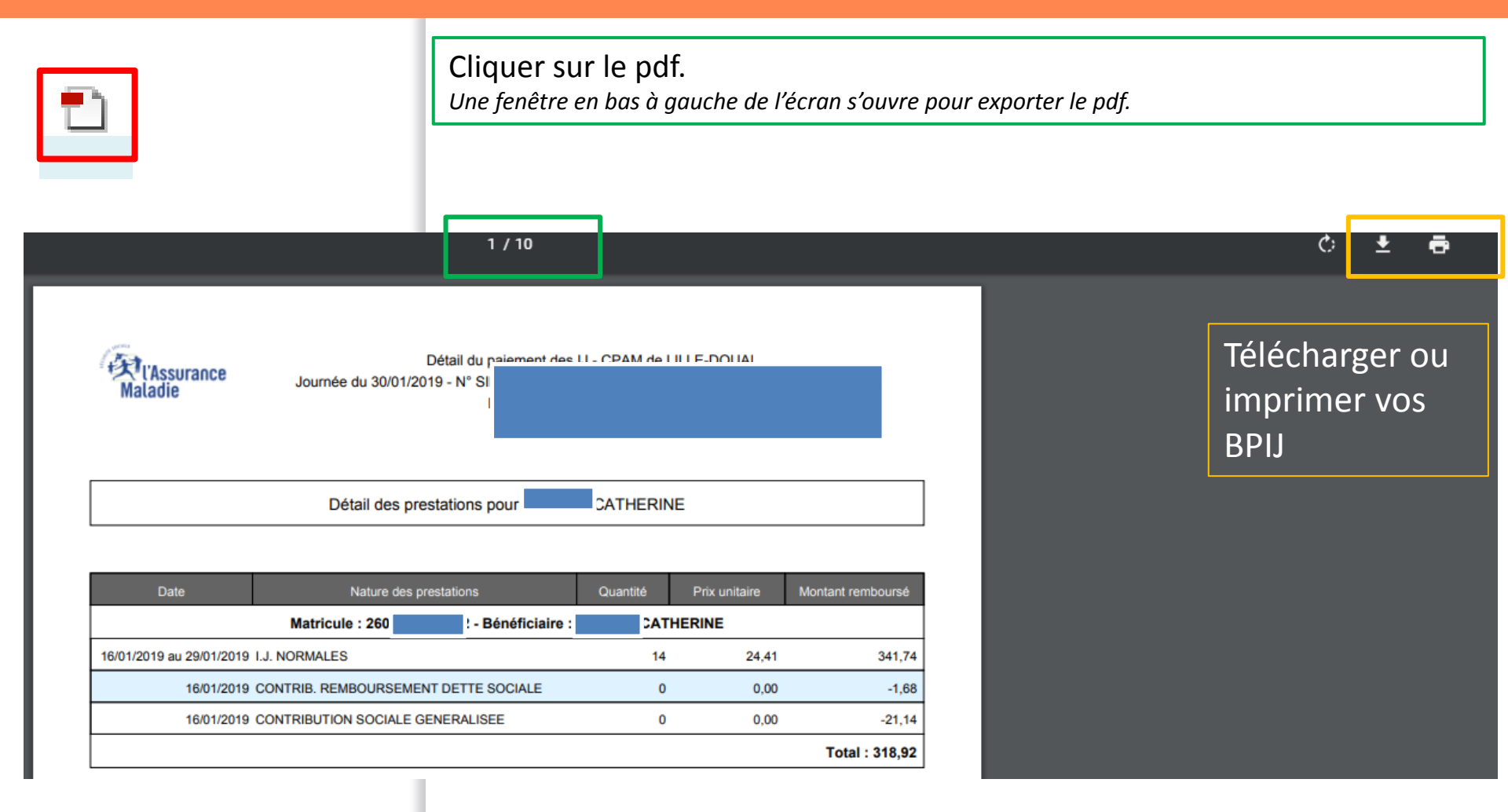

Sur cet export, le bordereau comporte **10** pages (une page récapitulative des IJ versées par assuré). Dérouler le pdf jusqu'à l'obtention du paiement recherché.

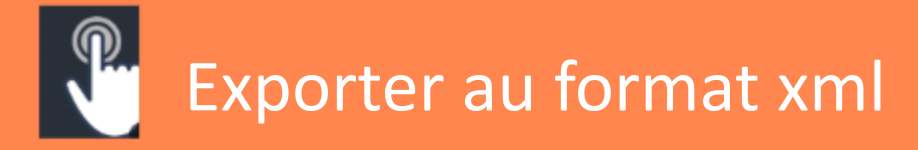

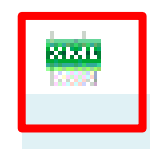

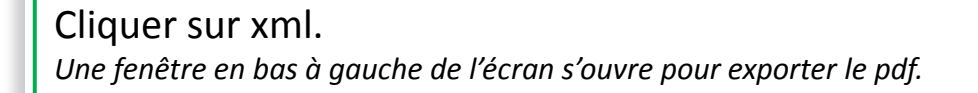

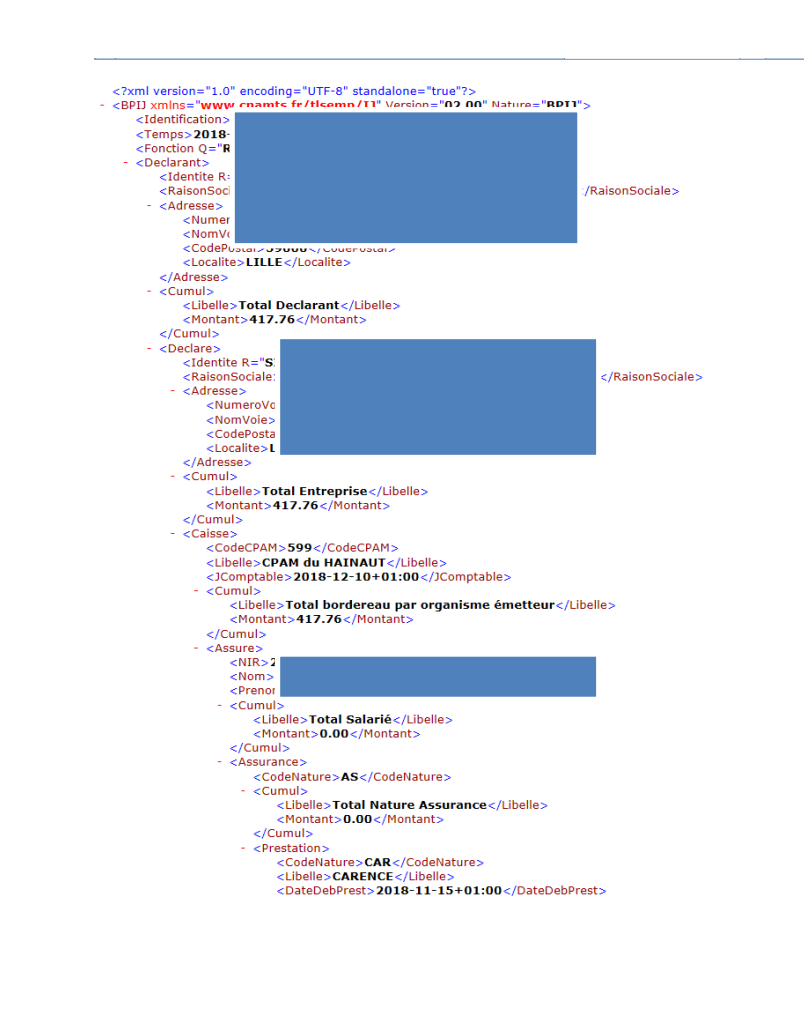

# Information +

### **Net-entreprises :**

0811 376 376 > Hotline DSN 0820 000 516 > Inscriptions Net-Entreprises 0811 709 811 > Hotline télé-services

### Assurance Maladie :

**3679** > Plateforme des Employeurs (pour le Traitement des dossiers IJ ou DAT, duplicatas)

### Adresse e-mail :

contactemployeurs.cpam-lille-douai@assurance-maladie.fr

### Sites utiles :

- www.dsn-info.fr (cahier techniques, motifs de rejets, questions employeurs...)
- www.net-entreprises.fr
- www.ameli.fr

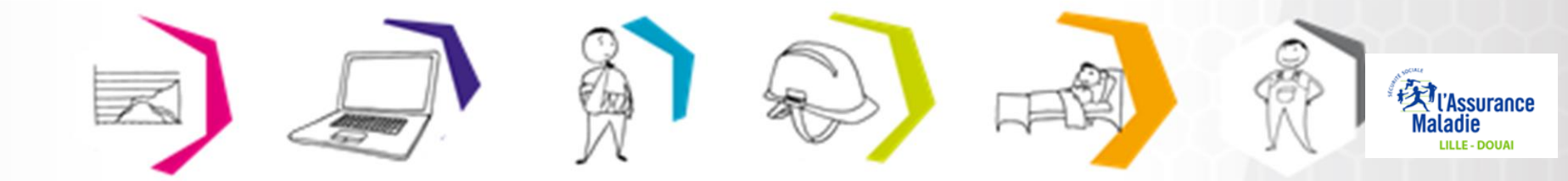